# TÀI LIỆU HƯỚNG DẫN SỬ DỤNG HỆ THỐNG DỊCH VỤ CÔNG ĐỔI GIẤY PHÉP LÁI XE CẤP ĐỘ 4

Dành cho đối tượng: Người dân

| Mã số:         |  |
|----------------|--|
| Phiên bản:     |  |
| Ngày hiệu lực: |  |

# MỤC LỤC

| 1              | MĊ                     | ) ĐẦU2                                                                                                    |
|----------------|------------------------|----------------------------------------------------------------------------------------------------|
| 1              | .1                     | Mục đích tài liệu2                                                                                                    |
| 1              | .2                     | Phạm vi2                                                                                                    |
| 1              | .3                     | Giải thích từ ngữ và các chữ viết tắt2                                                                                                    |
| 2              | HU                     | ỨNG DẪN SỬ DỤNG2                                                                                                    |
| 2.1            | Đăr                    | ng nhập hệ thống                                                                                                    |
| 2.2            | Ngı                    | ười dân nộp HS Đổi giấy phép lái xe trực tuyến mức độ 44                                                                                                    |
|                | Bước                   | : 1: Lựa chọn dịch vụ4                                                                                                    |
|                | Bước                   | 2 Chọn thông tin chung5                                                                                                    |
|                | Bước                   | : 3: Nhập thông tin người lái xe6                                                                                                    |
| 3<br>CM<br>ngư | Nhậ<br>ND, l<br>ời lái | ập thông tin số giấy khám sức khỏe $\rightarrow$ Bấm "Tra cứu" => Hệ thống kiểm tra thông tin<br>họ tên trong GKSK với thông tin tài khoản trùng nhau => Hiển thị thông tin sức khỏe<br>xe |
| 4              | Tåi                    | lên ảnh chân dung theo đúng yêu cầu (Ảnh nền xanh)                                                                                                    |
| 5<br>file      | Ðín<br>scan (          | h kèm thành phần hồ sơ: Giấy phép lái xe, chứng minh nhân dân (Mỗi loại giấy tờ là<br>có màu đầy đủ 2 mặt, định dạng file dạng pdf, docx)8                                                 |
| 6              | Car                    | n kết thông tin kê khai và bấm Tiếp tục9                                                                                                    |
| 7              | Lựa                    | a chọn hình thức nhận kết quả: Nhận trực tiếp tại cơ quan cấp hoặc nhận tại nhà9                                                                                                    |
| 8              | Kiể                    | m tra lại thông tin người nhận9                                                                                                    |
| 9              | Kha                    | ai báo địa chỉ nhận kết quả (nếu có nhu cầu nhận tại nhà)9                                                                                                    |

# 1 MỞ ĐẦU

## 1.1 Mục đích tài liệu

Tài liệu nhằm hướng dẫn người dân thực hiện thao tác nộp hồ sơ, theo dõi hồ sơ Đổi GPLX cấp độ 4 trên Cổng Dịch vụ công Tổng cục Đường bộ Việt Nam.

## 1.2 Phạm vi

Đối tượng sử dụng là người dân có nhu cầu đổi giấy phép lái xe, có đủ các điều kienj sau:

- Hiện đang không bị tước/bị tạm giữ giấy phép lái xe
- Đồng thời, người dân có giấy khám sức khỏe điện tử tại các CSKCB hoặc có bản sao chứng thực điện tử.

|  | 1.3 | Giải thích | từ ngữ và | các chữ viết t | ắt |
|--|-----|------------|-----------|----------------|----|
|--|-----|------------|-----------|----------------|----|

| Thuật ngữ | Ý nghĩa                    |
|-----------|----------------------------|
| GPLX      | Giấy phép lái xe           |
| DVC       | Dịch vụ công               |
| DVCQG     | Dịch vụ công quốc gia      |
| TCĐBVN    | Tổng cục Đường bộ Việt Nam |
| GTVT      | Giao thông vận tải         |
| GKSK      | Giấy khám sức khỏe         |

# 2 HƯỚNG DẪN SỬ DỤNG

Người dân truy cập trực tiếp vào hệ thống dịch vụ công trực tuyến Tổng cục đường bộ Việt Nam theo đường dẫn: <u>https://dvc4.gplx.gov.vn/p/home/dvc-trang-chu.html</u>

# 2.1 Đăng nhập hệ thống

| GIỚI THIỆU TRA CỨU HỒ SƠ I | HƯỚNG DẪN SỬ DỤNG CÂU HỎI THƯỜNG | GĂP                     |                 |                                                     |
|----------------------------|----------------------------------|-------------------------|-----------------|-----------------------------------------------------|
| f                          | )ăng ký dich vu công             | trưc tuyến mứ           | c đô 4          | all other and<br>and other and<br>and part is comed |
|                            | Đổi giấy phép lái xe             | Cấp mới giấy phép lái x | e on the second |                                                     |
|                            |                                  |                         |                 |                                                     |
|                            |                                  | -2                      | -               | P                                                   |

Người dân thực hiện nhập thông tin đăng nhập bao gồm: Số CMND/Mật khẩu, mã xác thực

| ł                | Đăng nhập        |           |
|------------------|------------------|-----------|
| CMT/CCCD         | Usb ký số        | Sim ký số |
| Tên đăng nhập    |                  |           |
| Nhập CMT/CCCD    |                  |           |
| Mật khẩu         |                  |           |
| Nhập mật khẩu    |                  |           |
| Nhập mã xác thực |                  |           |
| Mã xác thực      | <b>j</b> 3       | 4 x c b   |
|                  | Quên mật khẩu    | ?         |
|                  | Đăng nhập        |           |
| Chưa c           | có tài khoản? Đă | ng ký     |

Nhập mã OTP

| Xác thực mã OTP<br>Mã xác thực đã được gửi qua số điện thoại: 0988xxx992 |
|--------------------------------------------------------------------------|
| Nhập mã OTP:                                                             |
|                                                                          |
| Bạn chưa nhận được mã? <mark>Gửi lại </mark> Q <b>TP</b>                 |
| XÁC NHẬN                                                                 |
| Chọn phương thức xác thực khác<br>Mất số điện thoại nhận OTP.            |
| Chưa có tài khoản? Đăng ký                                               |

Lưu ý: Trường hợp người dân chưa có tài khoản thì cần đăng ký tài khoản trên Cổng dịch vụ công quốc gia hoặc đăng ký trực tiếp tại hệ thống Cổng GPLX cấp độ 4

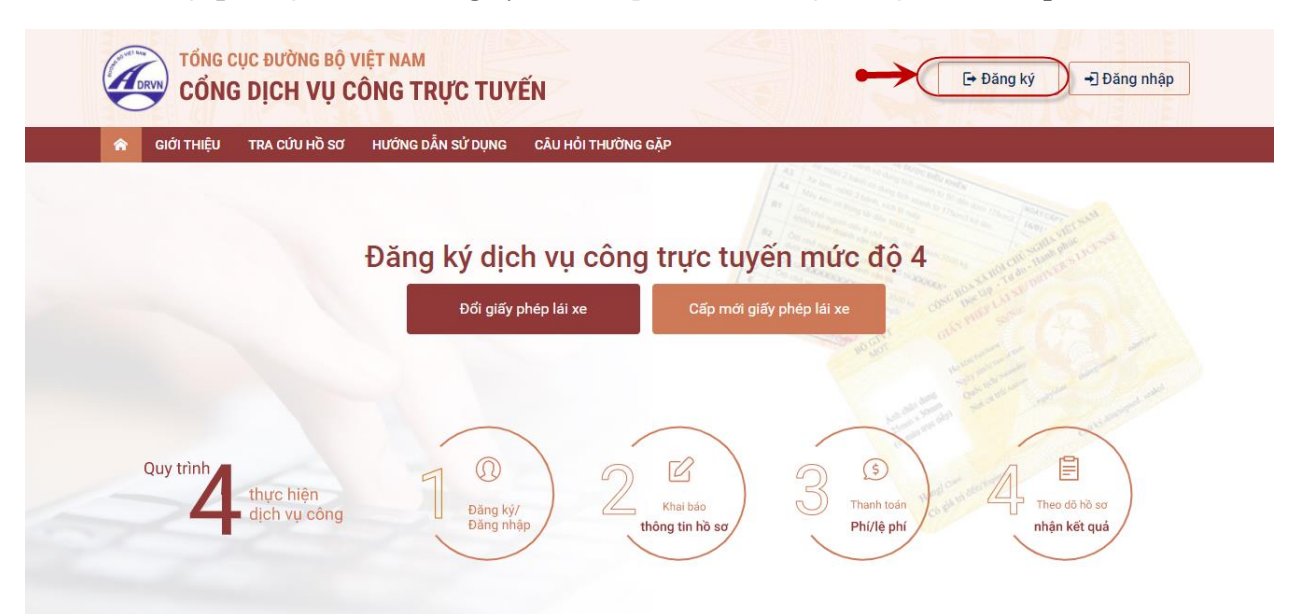

**2.2** Người dân nộp HS Đổi giấy phép lái xe trực tuyến mức độ 4 Sơ đồ các bước:

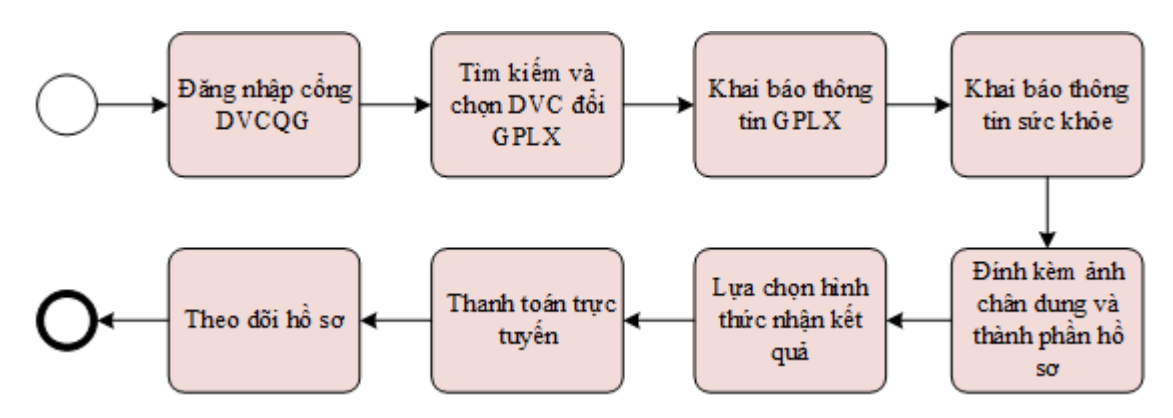

#### <u>Bước 1:</u> Lựa chọn dịch vụ

Trên giao diện trang chủ, người dân lựa chọn dịch vụ "Đổi giấy phép lái xe".

|                                                                                                    | 🕒 Đãng ký 🚽 Đãng nhập                                                                                                    |
|----------------------------------------------------------------------------------------------------|----------------------------------------------------------------------------------------------------|
| 🟫 GIỚI THIỆU TRA CỨU HỒ SƠ HƯỚNG DẪN SỬ DỤNG                                                                                                    |                                                                                                    |
| Đăng ký dịch vụ công trực tuyến mức độ đ<br>Đới giấy phép lái xe                                                                                                    | 4 And And And And And And And And And And                                                                                                    |
| Quy trình<br>thực hiện<br>dịch vụ công<br>Đảng ký/<br>Đảng nhập<br>Quy trình<br>Đảng ký/<br>Đảng nhập<br>Quy trình<br>Khai bảo<br>thông tin hồ sơ<br>Quy trình<br>Khai bảo<br>thông tin hồ sơ<br>Quy trình<br>Cuộ<br>tháng thức hiện<br>thướ thức hiện<br>thướ thức thức thức thức thức thức thức thức | tie and and the second second |
| Tổng cục Đường bộ Việt Nam<br>Địa chỉ liên hệ: Lô D20 - Khu Đô thị Cầu Giấy - Hà Nội   Điện thoại (Tel.): 84-4 385 714 44; Fax: 84-4 385 714 40                                                                                                    |                                                                                                    |

Hệ thống kiểm tra tình trạng đăng nhập

+ Đã đăng nhập: Hệ thống chuyển về màn hình khai báo thông tin nộp hồ sơ

+ Chưa đăng nhập: Hệ thống yêu cầu đăng nhập và điều hướng về màn hình đăng nhập Cổng DVCQG

#### Bước 2 Chọn thông tin chung

| GIỚI T                                     | HIÊU TRA CỨU HỒ SƠ                | HƯỚNG DẪN SỬ DUNG | CÂU HỎI THƯỜNG | GĂP                                        |   |
|--------------------------------------------|-----------------------------------|-------------------|----------------|--------------------------------------------|---|
| a chủ > Dic                                | h vụ công đổi giấy phép lái xe tr | ực tuyến mức độ 4 |                |                                            |   |
|                                            |                                   |                   |                |                                            |   |
| ONG TIN                                    | CHUNG                             |                   |                |                                            |   |
|                                            |                                   |                   |                |                                            |   |
| quan tiếp nh                               | ận *                              |                   |                | Địa điểm tiếp nhận *                       |   |
| quan tiếp nh<br>ng cục Đườ                 | ận *<br>ng bộ Việt Nam            |                   | Ŧ              | Địa điểm tiếp nhận *                       | • |
| quan tiếp nh<br>ỉng cục Đườ<br>o cấp đổi * | ận *<br>ng bộ Việt Nam            |                   | Ŧ              | Địa điểm tiếp nhận *<br>VPĐK TCĐB Việt Nam | • |

# Chọn 1 trong các cơ quan tiếp nhận

- + Tổng cục Đường bộ Việt Nam
- + Sở Giao thông vận tải Hà Nội
- + Sở Giao thông vận tải Hà Nam
- + Sở Giao thông vận tải Bắc Ninh
- + Sở Giao thông vận tải Xây dựng Lào Cai
- + Sở Giao thông vận tải tỉnh Bình Dương
- + Sở Giao thông vận tải tỉnh Đồng Nai
- + Sở Giao thông vận tải tỉnh Tuyên Quang
- + Sở Giao thông vận tải Thái Bình
- + Sở Giao thông vận tải tỉnh Quảng Ninh

- + Sở Giao thông vận tải tỉnh Quảng Nam
- + Sở Giao thông vận tải tỉnh Thanh Hóa
- Chọn địa điểm tiếp nhận tương ứng của Sở GTVT

# Chọn lý do đổi GPLX

Chọn 1 trong các lý do sau:

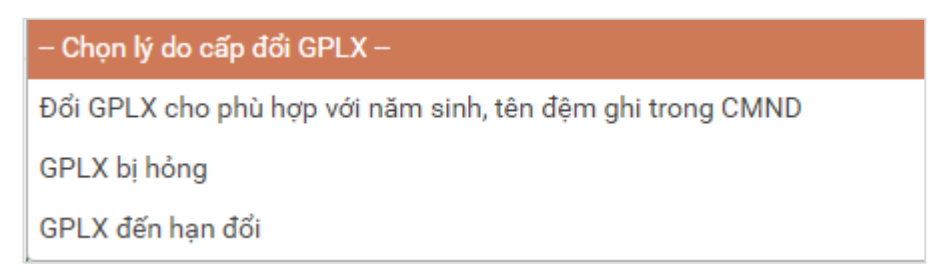

#### Bước 3: Nhập thông tin người lái xe

| Số GPLX *        |                    |                         |                             |                   |                   |
|------------------|--------------------|-------------------------|-----------------------------|-------------------|-------------------|
| 991122000019     |                    |                         |                             | Q Tra cứu         |                   |
| THÔNG TIN VI I   | PHẠM GIAO THÔNG ĐƯ | ỜNG BỘ (Cục Cảnh sát gi | iao thông và Thanh tra giao | o thông cung cấp) |                   |
| Thông tin cá nh  | ân                 |                         |                             |                   |                   |
| Họ và tên        |                    | Ngày sin                | h                           |                   | Số CMND/CCCD      |
| Nhập tên         |                    | Nhập N                  | lgày sinh                   | (***              | Nhập Số CMND/CCCD |
| Nơi cư trú       |                    |                         |                             |                   |                   |
| Nhập nơi cư trú  |                    |                         |                             |                   |                   |
| Nơi thường trú   |                    |                         |                             |                   |                   |
| Nhập nơi thườn   | g trú              |                         |                             |                   |                   |
| Thông tin giấy r | bhép lái xe        |                         |                             |                   |                   |
|                  |                    |                         |                             |                   |                   |
| Số GPLX          | Đơn vị cấp         | Ngày cấp                | Ngày hết han                | Hang GPLX         | Ngày trúng tuyển  |

Người dùng nhập số GPLX đã được cấp số GPLX →Bấm "Tra cứu"

=>Hệ thống kiểm tra thông tin CMND, họ tên trong cơ sở dữ liệu GPLX quốc gia trùng thông tin họ tên, CMND trong tài khoản để hiển thị thông tin người lái xe và thông tin GPLX đã cấp.

Đồng thời, hệ thống kết nối với CSDL vi phạm giao thông đường bộ của Cục Cảnh sát giao thông và Thanh tra giao thông để kiểm tra tình trạng bị tạm giữ hoặc tước GPLX

#### Bước 4: Nhập thông tin sức khỏe

Người dùng lựa chọn hình thức nộp giấy khám sức khỏe:

- Sử dụng GKSK điện tử
- Sử dụng GKSK chứng thực điện tử

| Sử dụng GKSK điện tử Sử dụng GKSK chứng thực điện tử |                                                                                                    |
|------------------------------------------------------|----------------------------------------------------------------------------------------------------|
| Số giấy khám sức khỏe                                | a stand tab                                                                                                    |
| 0181727373 Q Tim kiếm                                | @ nnan xem ann mau                                                                                                    |
| Thông tin có nhôn                                    | * Luru ý:                                                                                                    |
| Thong un ca nhan                                     | <ul> <li>– – – – – – – – – – – – – – – – – – –</li></ul>                                                                    |
| Họ và tên: Nguyễn Văn A Số CMND/CCCD: 123455555      | - Trạng phục nên tránh màu trắng và màu đen                                                                                 |
| Kết quả khám bệnh                                    | <ul> <li>Đầu không được nghiêng quả 5 độ</li> </ul>                                                                         |
| مى بىرى بىرى بىرى بىرى بىرى بىرى بىرى بى             | <ul> <li>Sử dụng ánh chụp tháng, miệng khép, mất mở bình<br/>thường, không đẹo kinh gọng dây và mất kính sắm mài</li> </ul> |
| Noi kham benn. Benn vien glao thong van tai Ha Noi   | (chí cho phép đeo kinh trân gọng nhỏ, khuyến cáo nên                                                                        |
| Ngay ket luan: 15/03/2020                            | kính khi chụp ảnh chăn dung). Xem chi tiết >                                                                                |
| bac si ket luan. This bi nguyen binin hung           |                                                                                                    |
| Ket lugin. O bu died kien suc kilde fan ze hang bz.  |                                                                                                    |
| THÀNH PHẦN HỒ SƠ                                     |                                                                                                    |
|                                                      |                                                                                                    |
| Giấy phép lái xe *                                   |                                                                                                    |
| Kéo hoặc nhấn vào nút chọn file                      | Chon file                                                                                                    |
| Chứng minh nhân dân *                                |                                                                                                    |
|                                                      |                                                                                                    |

Người dùng nhập thông tin số giấy khám sức khỏe  $\rightarrow$ Bấm "**Tìm kiếm**" => Hệ thống kiểm tra thông tin CMND, họ tên trong GKSK trùng với thông tin trong tài khoản => Hiển thị thông tin sức khỏe người lái xe

Nếu chọn hình thức [Sử dụng GKSK chứng thực điện tử]

| Sử dụng GKSK điện tử                                                                                                 | 🥝 Sứ dụng GKSK chứng thực điện tử                              |                     | nhấn xem ảnh mẫu                                                                                                    |
|----------------------------------------------------------------------------------------------------|----------------------------------------------------------------|---------------------|----------------------------------------------------------------------------------------------------|
|                                                                                                    |                                                                |                     | * Lưu ý:<br>- Phông nền sử dụng màu xanh                                                                                                    |
| Giấy khám sức khỏe chứng thực điện t                                                                                 | ú *                                                            |                     | - Cỡ ảnh 3 x 4 cm                                                                                                    |
| Vui lòng đính kèm file giấy khám sức                                                                                 | khỏe chứng thực điện tử Chọn file                              | (f)                 | <ul> <li>Trang phục nên tránh màu trậng và màu đen</li> <li>Đầu không được nghiêng quố 5 độ</li> </ul>                                                                                               |
| <sup>a</sup> Vui lòng đính kèm file Giấy KSK chủng th<br>điện tứ tại UBND Xã/Phường trên Cống DV<br>THÀNH PHẦN HỒ SƠ | ực điện tử là Giấy khám sức khỏe giấy được chúng thực<br>(CQ6. | keo tha ann cua bạn | - Sử dụng ánh chụp tháng, miệng khép, mặt mở bình<br>thường, không đeo kinh gọng dây và mặt kinh sâm màu<br>(chỉ cho phép đeo kinh tiấn gọng nhỏ, khuyến cáo nên bổ<br>kinh khi chụp ánh chăn dùng). |
| Giấy phép lái xe *                                                                                                   |                                                                |                     |                                                                                                    |
| Kéo hoặc nhấn vào nút chọn file                                                                                      |                                                                |                     | Chọn file                                                                                                    |
|                                                                                                    |                                                                |                     |                                                                                                    |
| Chưng minh nhan dan *                                                                                                |                                                                |                     |                                                                                                    |

Người dùng bắt buộc đính kèm Giấy KSK chứng thực điện tử là Giấy khám sức khỏe giấy được chứng thực điện tử tại UBND Xã/Phường trên Cổng DVCQG vào thành phần hồ sơ.

# Bước 5: Tải lên ảnh chân dung theo đúng yêu cầu (Ảnh nền xanh)

| 🥝 Sử dụng GKSK điện từ                | <ul> <li>Sử dụng GKSK chúng thực điện tử</li> </ul> |                     |                                                                                                    |
|---------------------------------------|-----------------------------------------------------|---------------------|----------------------------------------------------------------------------------------------------|
| Số giấy khám sức khỏe                 |                                                     |                     | 👁 shi o yan dah mbu                                                                                                    |
| 0181727373                            | Q Tim kiếm                                          |                     | © man xem ann mau                                                                                                    |
| The set of the set                    |                                                     |                     | * Luu ý:                                                                                                    |
| Thong tin ca nhan                     |                                                     |                     | <ul> <li>Phong nen sir dung mau xann</li> <li>OB émb 2 x 4 em</li> </ul>                                                   |
| Họ và tên: Nguyễn Văn A               | Số CMND/CCCD: 123455555                             | Keo tha ann cua ban | <ul> <li>Cơ ann 3 x 4 cm</li> <li>Trang phục nên tránh màu trắng và màu đen</li> </ul>                                     |
| Kết quả khám bệnh                     |                                                     |                     | <ul> <li>Đầu không được nghiêng quả 5 độ</li> </ul>                                                                        |
|                                       |                                                     |                     | <ul> <li>Sử dụng ánh chụp thăng, miệng khép, mặt mở bình<br/>thường khépg đạo kính gaon dày và mặt kính sắm mày</li> </ul> |
| Nơi khám bệnh: Bệnh viện giao thông   | vận tái Hà Nội                                      |                     | (chí cho phép đeo kính trận gọng nhỏ, khuyến cáo nên b                                                                     |
| Ngày kết luận: 15/03/2020             |                                                     | 🛆 Tái ánh lên       | kính khi chụp ảnh chăn dung). Xem chi tiết >                                                                               |
| Bác sĩ kết luận: Ths.Bs Nguyễn Đình H | lùng                                                |                     |                                                                                                    |
| Kết luận: 🛛 🛞 Đủ điều kiện sức kh     | óe lái xe hạng B2. Xem chi tiết >                   |                     |                                                                                                    |
| THÀNH PHẦN HỒ SƠ                      |                                                     |                     |                                                                                                    |
|                                       |                                                     |                     |                                                                                                    |
| Giấy phép lái xe *                    |                                                     |                     |                                                                                                    |
| Kéo hoặc nhấn vào nút chọn file       |                                                     |                     | Chon file                                                                                                    |
| Chứng minh nhân dân *                 |                                                     |                     |                                                                                                    |
|                                       |                                                     |                     |                                                                                                    |

# Bước 6: Đính kèm thành phần hồ sơ

| Vui lòng đính kèm file scan màu đầy đủ mặ | it trước và mặt sau giấy phép lái xe đã được cấp (chỉ đính kè | em 1 file định dạng: pdf, docx) Chọ |
|-------------------------------------------|---------------------------------------------------------------|-------------------------------------|
| Chứng minh nhân dân *                     |                                                               |                                     |
| Vui lòng đính kèm file scan màu đầy đủ mặ | át trước và mặt sau CMND/CCCD (chỉ đính kèm 1 file định dạ    | ang pdf, docx) Chọ                  |
| THÔNG TIN LIÊN HỆ                         |                                                               |                                     |
| Họ và tên *                               | Số điện thoại *                                               | Thư điện tử *                       |
| O Marinião Thi Mhuma                      | C                                                             |                                     |
|                                           |                                                               |                                     |

Người dùng đính kèm các giấy tờ theo yêu cầu:

- Giấy phép lái xe
- Chứng minh nhân dân/Căn cước công dân

Lưu ý: Mỗi loại giấy tờ là file scan có màu đầy đủ 2 mặt, định dạng file dạng pdf, docx

# Bước 7: Kiểm tra lại thông tin liên hệ, Cam kết thông tin kê khai và bấm Tiếp tục

| Multime field the file and main file of and                     |                                                               |                              | Char |
|-----------------------------------------------------------------|---------------------------------------------------------------|------------------------------|------|
| vul long dinn kem nie scan mau day du ma                        | at trước và mặt sau giay phép lài xẽ đã được cáp (chỉ dinh kế | m i me dinn dang: pdi, docx) | Chộn |
| Chứng minh nhân dân *                                           |                                                               |                              |      |
| Vui lòng đính kèm file scan màu đầy đủ mặ                       | ặt trước và mặt sau CMND/CCCD (chỉ đính kèm 1 file định dạ    | ing pdf, docx)               | Chọn |
| THÔNG TIN LIÊN HỆ                                               |                                                               |                              |      |
| THÔNG TIN LIÊN HỆ                                               | Số điện thoại *                                               | Thư điện tử *                |      |
| HÔNG TIN LIÊN HỆ         Họ và tên *         & Nguyễn Thị Nhung | Số điện thoại *                                               | Thư điện tử *<br>☑           |      |
| THÔNG TIN LIÊN HỆ<br>Họ và tên *<br>& Nguyễn Thị Nhung          | Số điện thoại *<br>୧୦                                         | Thư điện tử *<br>⊠           |      |

## Bước 8 Khai báo thông tin nhận kết quả tại nhà

Người dân thực hiện:

- Lựa chọn hình thức nhận kết quả: Nhận trực tiếp tại cơ quan cấp hoặc nhận tại nhà.
- Kiểm tra lại thông tin người nhận
- Khai báo địa chỉ nhận kết quả (nếu có nhu cầu nhận tại nhà)

## =>Bấm Thanh toán và nộp hồ sơ

| 🏫 GIỚI THIỆU TRA CỨU HỒ SƠ HƯỚN                                       | IG DẪN SỬ DỤNG                                                                                                |                                                       |   |
|-----------------------------------------------------------------------|----------------------------------------------------------------------------------------------------|-------------------------------------------------------|---|
| Trang chủ > Dịch vụ công đổi giấy phép lái xe trực tuyến              | mức độ 4                                                                                                    |                                                       |   |
| THÔNG TIN NHẬN KẾT QUẢ                                                |                                                                                                    |                                                       |   |
| 🔵 Thanh toán và nhận kết quả trực tiếp                                | Thanh toán và nhận kết quả tại nhà                                                                            |                                                       |   |
| Thông tin người nhận                                                  |                                                                                                    |                                                       |   |
| Họ và tên người nhận *                                                | Số điện thoại *                                                                                               | Thư điện tử *                                         |   |
| Mai Văn Quyết                                                         | 0942682056                                                                                                    | quyetmv.set@gmail.com                                 |   |
| Địa chỉ nhận kết quả<br>Tỉnh/Thành Phố                                | Quận/ Huyện                                                                                                   | Phường/Xã                                             |   |
| – Chọn Tỉnh/ Thành phố –                                              | ¥                                                                                                    | ¥                                                     | * |
| Địa chỉ chi tiết                                                      |                                                                                                    |                                                       |   |
| Nhập số nhà, thôn, xóm                                                |                                                                                                    |                                                       |   |
| THÔNG TIN PHÍ/LỆ PHÍ                                                  |                                                                                                    |                                                       |   |
| Phí đổi giấy phép lái xe 135.000 VN                                   | Ð                                                                                                    |                                                       |   |
| Hình thức chuyển trả: Thông thường                                    |                                                                                                    |                                                       |   |
| Thời gian chuyển phát GPLX: Thời gian chuyển ph<br>(Ngày nhận GPLX đu | ất GPLX kể từ ngày bưu điện nhận được giấy phép lái<br>rợc tính từ ngày làm việc tiếp theo kể từ ngày cơ quar | xe.<br>giải quyết xử lý thông báo đã có kết quả GPLX) |   |
| Giá cước: (Hiển thị khi người d                                       | ân chọn địa điểm nhận kết quả)                                                                                |                                                       |   |
| * Lưu ý: Người nhận kết quả phải là chủ giấy j                        | phép lái xe.                                                                                                  |                                                       |   |
| Vui lòng thanh toán cước phí vận chu                                  | ıyển khi nhận kết quả                                                                                         |                                                       |   |
|                                                                       |                                                                                                    |                                                       |   |

#### Bước 9: Thanh toán trực tuyến

Người dân thực hiện thanh toán lệ phí theo quy định. Thực hiện các bước thanh toán theo ngân hàng đã chọn

| ] Chọn ngân hàng  | 🖺 Thông tin đơn hàng                                 |
|-------------------|------------------------------------------------------|
|                   | Đơn hàng<br>Thanh toan le phi cap doi<br>GPLX - Test |
| San Largen Largen | Nhà cung cấp<br>Tổng cục đường bộ Việt Nan           |
|                   | Phí giao dịch<br>0 VND                               |
| ) Chọn ví điện tử | Giá trị thanh toán:                                  |
|                   | 135.000 VND                                          |

Sau khi nộp hồ sơ thành công, hệ thống hiển thị thông báo nộp hồ sơ thành công.

#### Bước 10: Theo dõi trạng thái xử lý hồ sơ

Người dân xem thông báo về mã hs đã nộp để dùng khi tra cứu HSNgười dân bấm "**Tải biên lai**" về máy để xem thông tin chi tiết biên lai

Bấm vào tên tài khoản → Thông tin cá nhân để theo dõi danh sách hồ sơ đã nộp

| TỔNG CỤC ĐƯỜNG BỘ V<br>CỔNG DỊCH VỤ C | VIỆT NAM<br>ÔNG T | RỰC TUYẾN                 |                          |     |                            | Mai Văn            | Quyết \vee              |
|---------------------------------------|-------------------|---------------------------|--------------------------|-----|----------------------------|--------------------|-------------------------|
| 🟫 GIỚI THIỆU TRA CỨU HỒ SƠ            | HƯỚNG             | DÂN SỬ DỤNG               |                          |     |                            |                    |                         |
| Trang chủ > Danh sách hồ sơ của tôi   |                   |                           |                          |     |                            |                    |                         |
| 0                                     | DANH<br>Mã hồ     | I SÁCH Hồ SƠ CỦA TÔI      |                          | Tra | ang thái xử lý *           |                    |                         |
| Mai Văn Quyết                         | Nhập              | Mã hồ sơ                  |                          | ŀ   | Chọn trạng thái xử lý      | ✓ Q Tin            | n kiếm                  |
| Thông tin tài khoản                   | Hiển t            | hị kết quả                |                          |     |                            |                    |                         |
| Danh sách hồ sơ của tôi               | STT               | Mã hồ sơ                  | Dịch vụ công             |     | Cơ quan giải quyết         | Tình trạng xử lý   |                         |
|                                       | 1                 | 000.00.15.G04-200602-7024 | Cấp đổi giấy phép lái xe |     | Tổng cục Đường bộ Việt Nam | Chờ tiếp nhận      | Ø                       |
|                                       | 2                 | 000.00.15.G04-200602-7023 | Cấp đổi giấy phép lái xe |     | Tổng cục Đường bộ Việt Nam | Chờ tiếp nhận      | ď                       |
|                                       | 3                 | 000.00.15.G04-200602-7022 | Cấp đổi giấy phép lái xe |     | Tổng cục Đường bộ Việt Nam | Chờ tiếp nhận      | Ľ                       |
|                                       | 4                 | 000.00.15.G04-200602-7021 | Cấp đổi giấy phép lái xe |     | Tổng cục Đường bộ Việt Nam | Chờ tiếp nhận      |                         |
|                                       | 5                 | 000.00.15.G04-200602-7020 | Cấp đổi giấy phép lái xe |     | Tổng cục Đường bộ Việt Nam | Đã tiếp nhận       | ď                       |
|                                       | 6                 | 000.00.15.G04-200602-7019 | Cấp đổi giấy phép lái xe |     | Tổng cục Đường bộ Việt Nam | Chờ tiếp nhận      | Ľ                       |
|                                       | 7                 | 000.00.15.G04-200602-7018 | Cấp đổi giấy phép lái xe |     | Tổng cục Đường bộ Việt Nam | Yêu cầu bổ sung    | tiva <b>te</b> Windows  |
|                                       | 8                 | 000.00.15.G04-200602-7017 | Cấp đổi giấy phép lái xe |     | Tổng cục Đường bộ Việt Nam | Go<br>Đã tiếp nhận | to Settings to activate |

Đồng thời, Người dân nhận được email thông báo nộp hồ sơ thành công

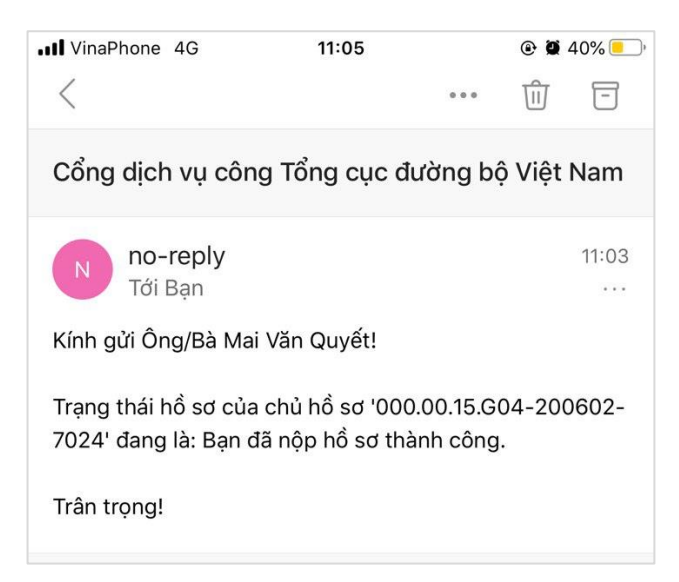